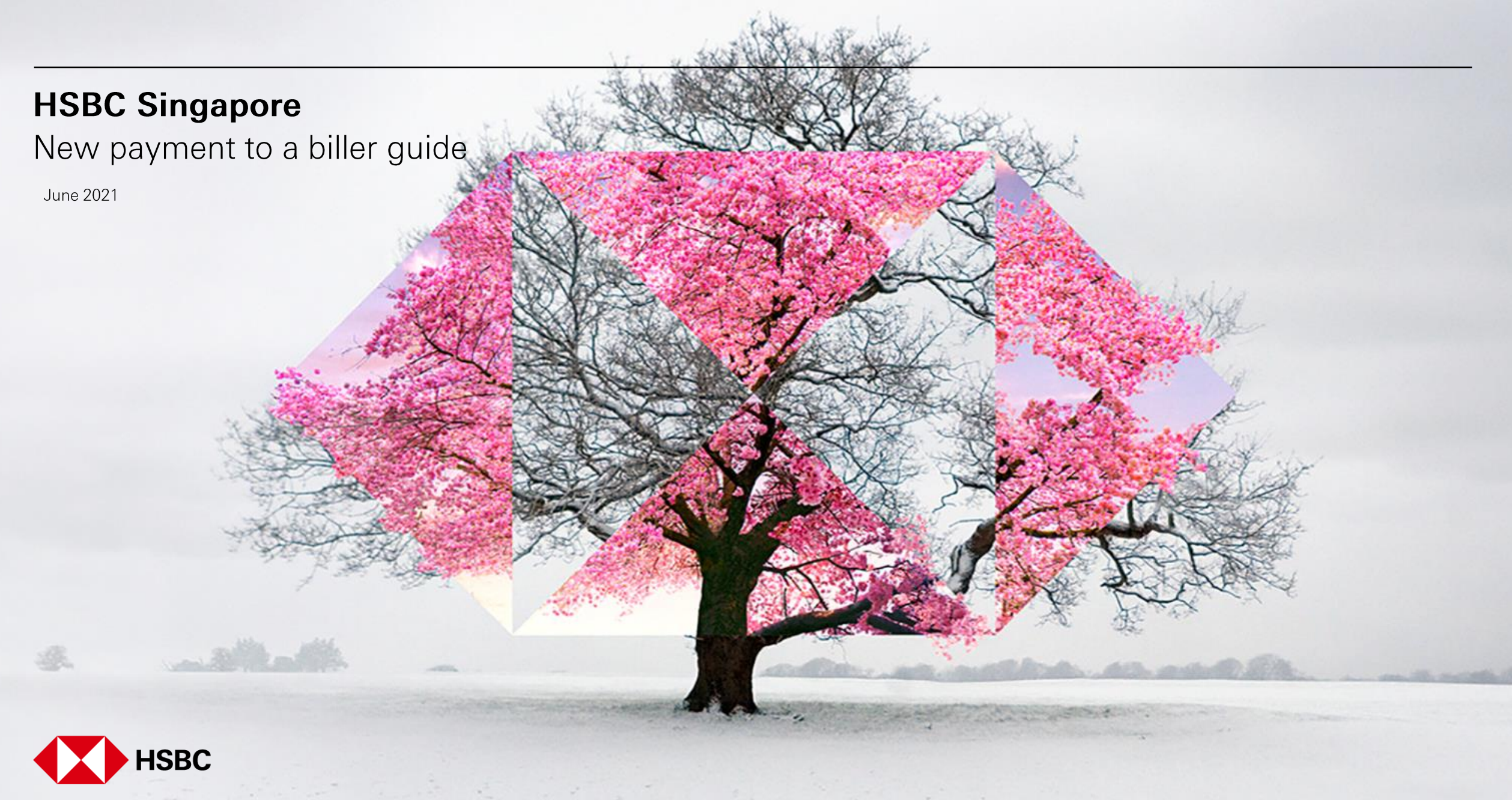

| HSBC Home                                                                                            | e Move money                            | Account services                   | Our products | Help & support | Log off |
|----------------------------------------------------------------------------------------------------|-----------------------------------------|------------------------------------|--------------|----------------|---------|
| Popular links<br>Pay or transfer<br>Manage future requests<br>Online banking limits<br>Manage payees | PayNow<br>PayNow<br>PayNow registration | Foreign exchange<br>FX order watch |              |                |         |

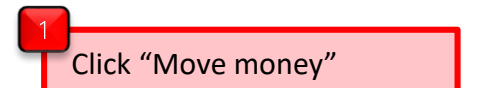

2 Click "Pay or transfer"

PUBLI

## From

Account

То

Select an option

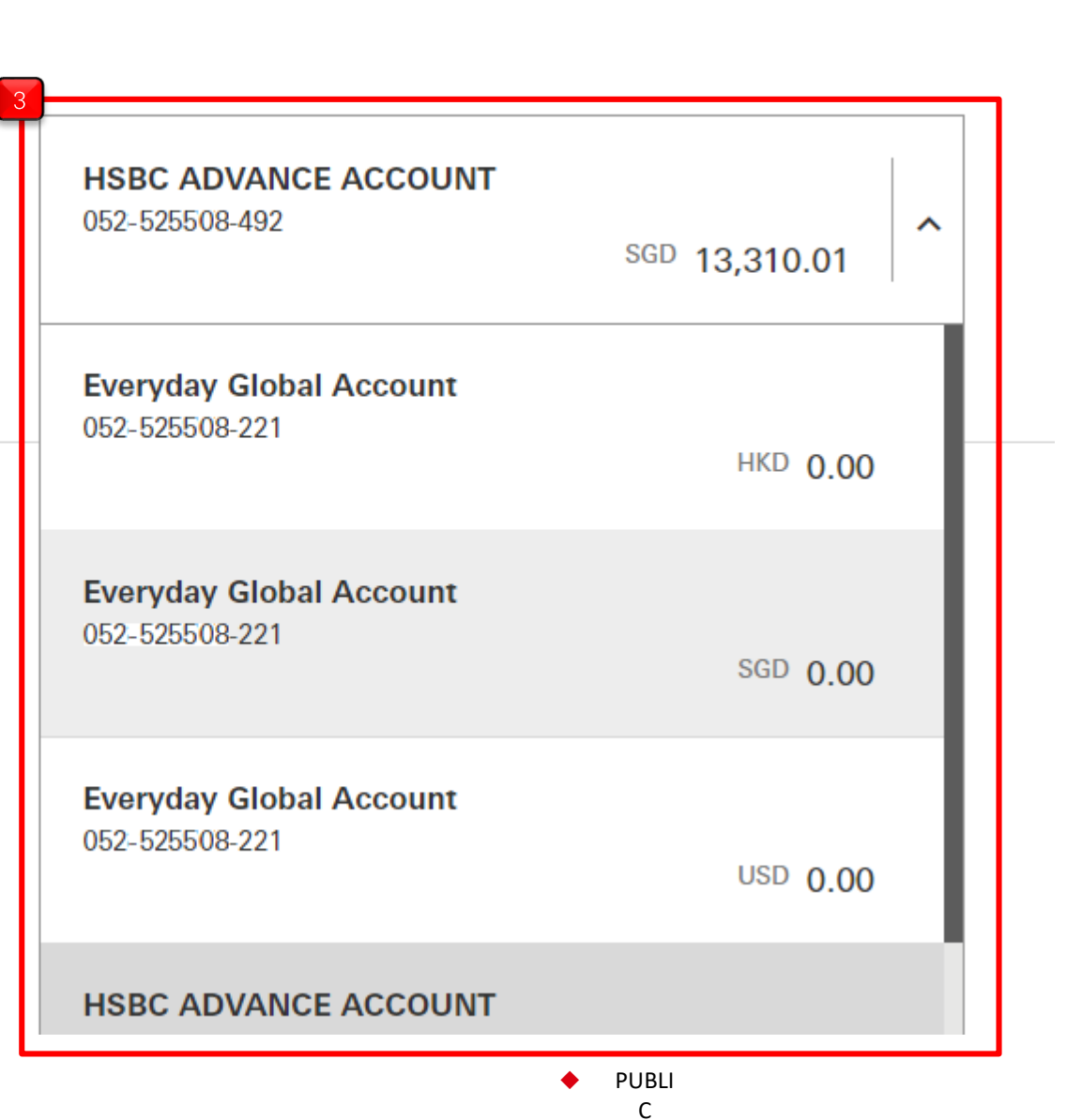

Select the account money is coming from

# То

#### Select an option

Your accounts or someone you've paid before Transfer between your own accounts or to someone from your payee list.

# Pay a biller you've paid before

Send money to a biller from your payee list.

Transfer to a new payee Send money to someone for the first time. You'll need their bank details for this.

### New payment to a biller

Send money to a biller for the first time. We have a predefined list for you to choose from.

# Select "New payment to a biller"

Back to your accounts

>

>

| Biller name                       |  |
|-----------------------------------|--|
| AIA SINGAPORE PRIVATE LIMITED     |  |
| ANG MO KIO TOWN COUNCIL           |  |
| AXA INSURANCE SINGAPORE PTE LTD   |  |
| BISHAN TOA PAYOH TOWN COUNCIL     |  |
| BOC CREDIT CARD                   |  |
| BRITISH CLUB                      |  |
| CHUA CHU KANG TOWN COUNCIL        |  |
| CIMB CREDIT CARD                  |  |
| DBS CREDIT CARD                   |  |
| DINERS CREDIT CARD                |  |
| EAST COAST-FENG SHAN TOWN COUNCIL |  |
| HOLLAND TOWN COUNCIL              |  |
| HSBC INSURANCE (S) PTE LTD (LIFE) |  |

5 Select the correct payee biller, then click "Continue"

| (i) Your payee will autor  | matically added to your payee list.                                                                    |                                                      |
|----------------------------|----------------------------------------------------------------------------------------------------|------------------------------------------------------|
| Biller<br>Reference number | 6<br>AIA SINGAPORE PRIVATE LIMITED                                                                     | 6<br>Complete the required<br>information and amount |
|                            | You'll find this reference number on your bill. For each company, refer to <u>Bill Payment</u><br>FAQ. |                                                      |
| Details                    |                                                                                                    |                                                      |
| Amount                     | SGD                                                                                                    |                                                      |
| Reference (optional)       | Your reference will appear on your statements and transaction history.                                 |                                                      |
| Recurring                  | No Yes                                                                                                 |                                                      |
| Date                       | 11/06/2020                                                                                             |                                                      |

PUBLI
C

If you are using the Digital Secure Key on your HSBC Singapore app:

Additional security required

|               | Step 1                                                                    | Step 2                                                                                                    | Step 3                                                 |                                                                                                    |
|---------------|---------------------------------------------------------------------------|----------------------------------------------------------------------------------------------------|--------------------------------------------------------|----------------------------------------------------------------------------------------------------|
|               | Open the HSBC Mobile<br>Banking app and select<br>Generate security code. | Select Transaction<br>verification and follow the<br>steps on your Mobile<br>Banking app. Please check<br>and enter the last 8 digits of<br>the company reference<br>number you're adding. If the<br>account number contains<br>letters, remove them and<br>enter digits only. If the<br>account number is less than<br>8 digits, add additional zeros<br>at the beginning of the<br>account number until you | Enter the code<br>shown on your<br>Mobile Banking app. | 7                                                                                                    |
| Security code |                                                                           | reach 8 digits.                                                                                                    | ]                                                      | Follow the 3 step on the screen to generate the security code. For handling of different scenarios on Transaction Signing, please refer to <u>https://www.hsbc.com.sg/ways-to-bank/online/faq/#transaction-signing</u> |
|               |                                                                           |                                                                                                    | 8<br>Cancel Continue                                   | 8<br>Click "Continue"                                                                                                    |

С

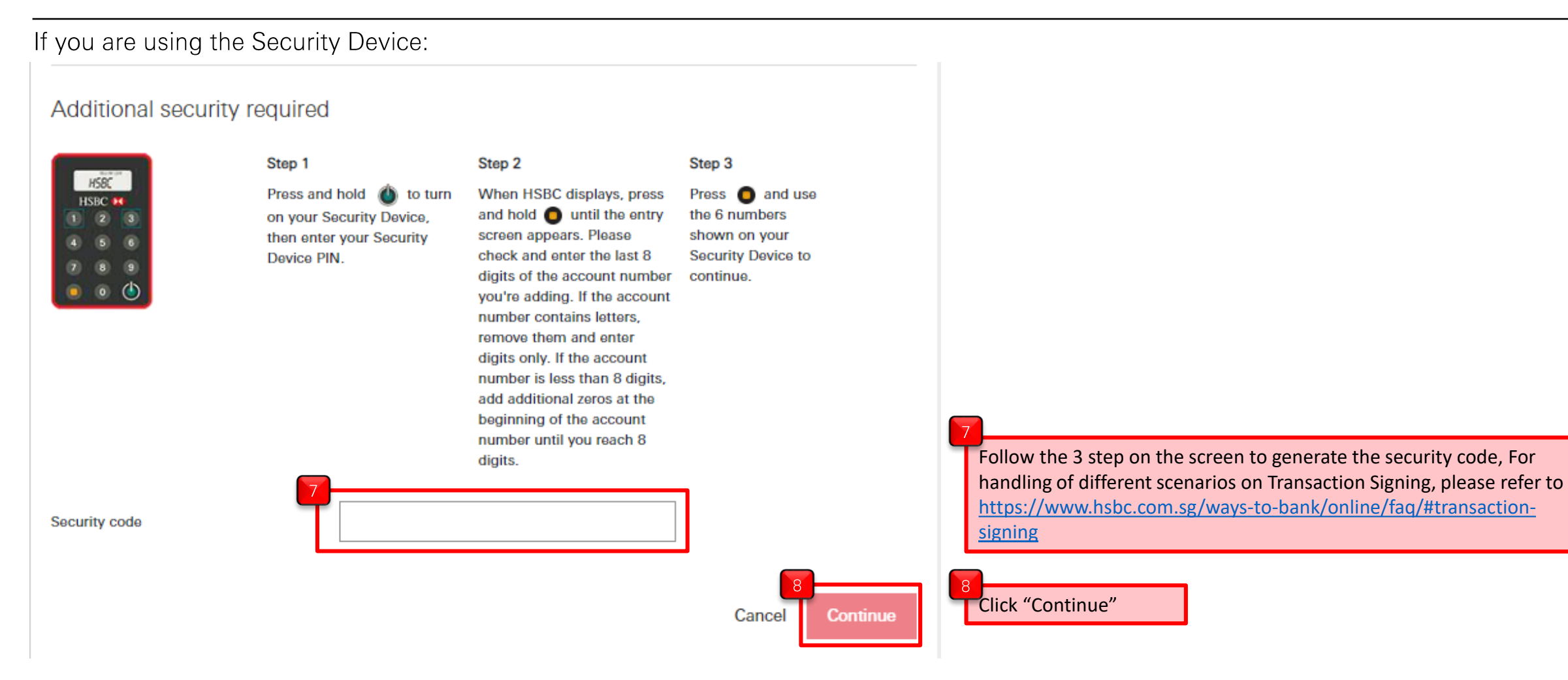

PUBLI

C